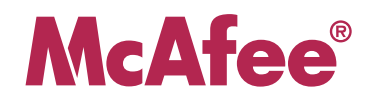

# **Quick Start** McAfee Firewall Enterprise (*Sidewinder*<sup>®</sup>)

Use this Quick Start to set up your McAfee Firewall Enterprise. Refer to the *McAfee Firewall Enterprise Setup Guide* for detailed setup instructions.

Note: If you are using this firewall in a certified configuration, refer to the *Common Criteria Evaluated Configuration Guide* for this version or contact Customer Service. Visit mysupport.mcafee.com.

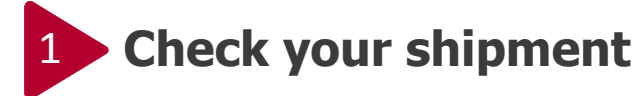

Check your shipment to be sure you received the following:

- McAfee Firewall Enterprise appliance (models vary)
- Media and documents
  - Activation Certificate
  - Setup Guide
  - Port Identification Guide
  - *Management Tools CD* and *Installation CD* (for appliances with a CD-ROM drive)
  - Installation USB Drive (for appliances without a CD-ROM drive)
- Power cord
- Rack mount kit

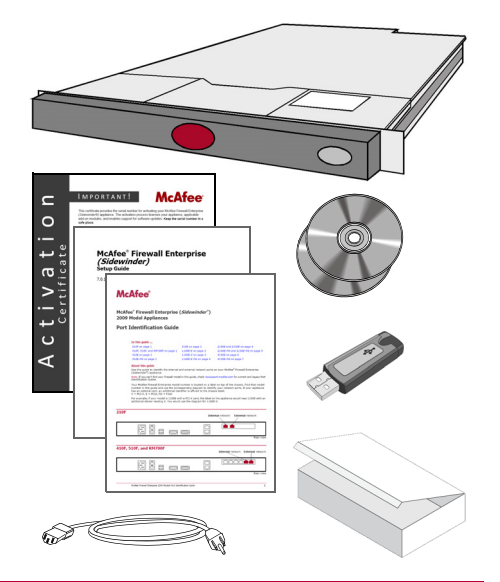

### 2 Gather necessary materials

You must provide the following:

- Management system (requirements inside)
- Monitor
- Network cables
- USB drive (for the initial configuration file)

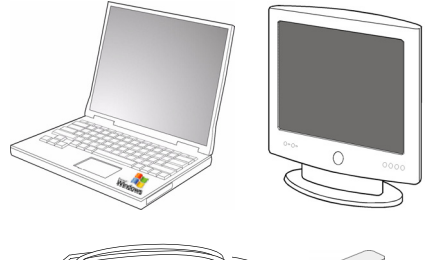

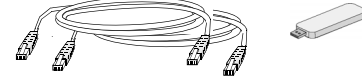

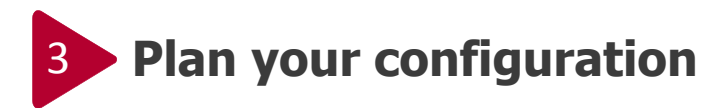

- a. Refer to the Setup Guide.
- b. Define your integration schedule.

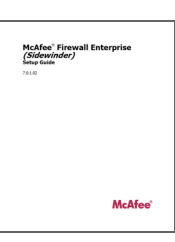

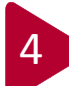

#### Install the Management Tools

- **a.** Ensure that you have a Windows-based system that meets the minimum requirements:
  - OS: MS Windows XP Professional, Server 2003, Vista, or Server 2008
  - CPU: Intel (1 GHz minimum)
  - Memory: 512 MB minimum
  - Drives: 300 MB of available disk space; CD-ROM drive
  - Monitor: 1024 x 768 or higher
  - Network interface card with connectivity to your firewall
  - USB port
  - Browser: Internet Explorer 6 or later; Mozilla Firefox 1.0 or later
- **b.** Using the *Management Tools CD* or the *Installation USB Drive*, install the Management Tools software on that system.

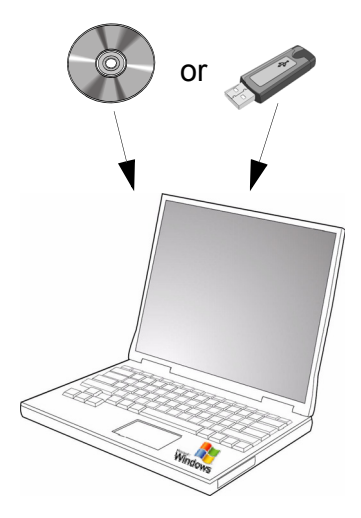

#### Create your initial configuration

- a. Insert a USB drive into your Windows-based system.
- b. Run the Quick Start Wizard by selecting:

Start > All Programs > McAfee > McAfee Firewall Enterprise (Sidewinder) > Quick Start Wizard.

c. Save the Quick Start Wizard configuration file on a USB drive.

Note: The *McAfee Firewall Enterprise Installation USB Drive* cannot be used to store the initial configuration file.

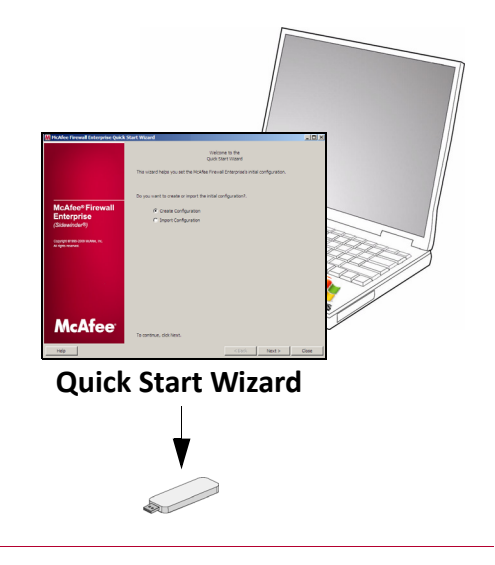

## 6 Configure your McAfee Firewall Enterprise

- a. Connect a monitor to your McAfee Firewall Enterprise appliance.
- **b.** Insert the USB drive containing the Quick Start Wizard configuration file into your McAfee Firewall Enterprise appliance.
- **c.** Power on the appliance. The firewall automatically loads the configuration information from the USB drive. After all configuration and licensing is complete, a login prompt appears.
- d. Remove the USB drive from the USB port.

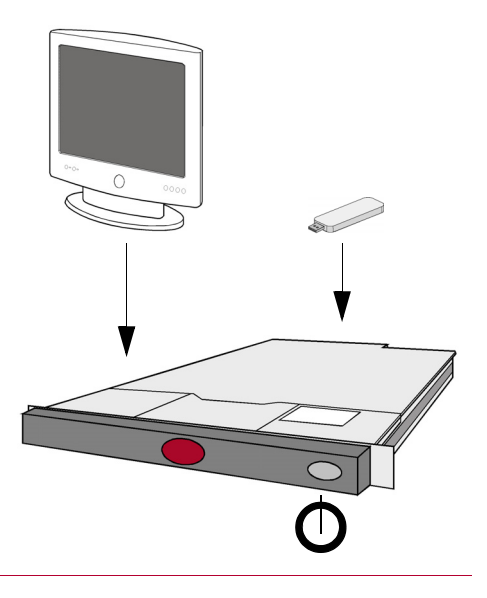

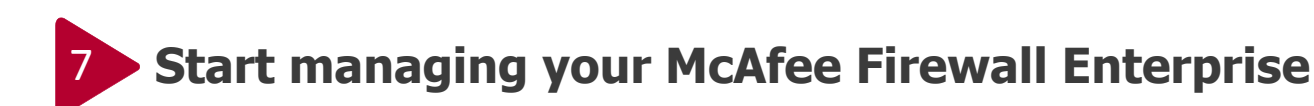

a. Start the Admin Console by selecting:

Start > All Programs > McAfee > McAfee Firewall Enterprise (Sidewinder) > Admin Console.

- **b.** Use the Admin Console to connect to the McAfee Firewall Enterprise.
- **c.** See step 8, "Perform post-setup tasks" as a starting point for further policy configuration. Complete configuration details are provided in the online help and the *McAfee Firewall Enterprise Administration Guide*.

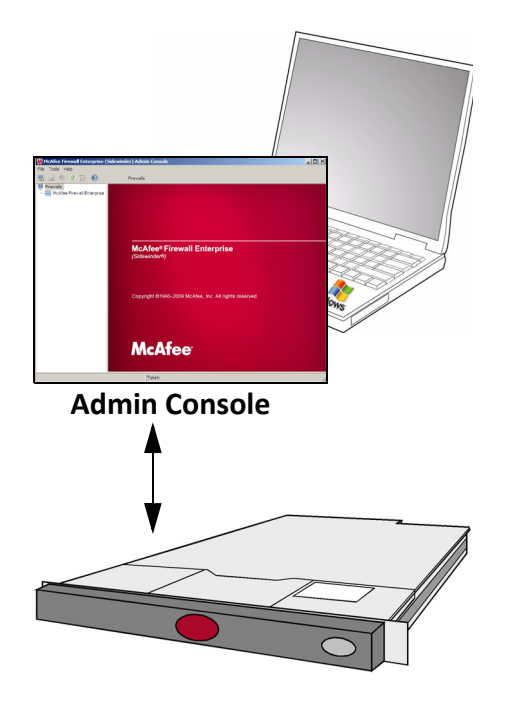

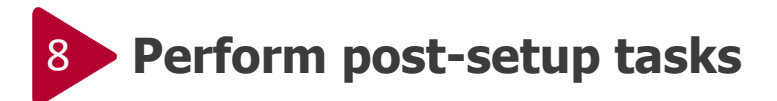

Perform the following post-setup tasks:

- Check for updates and patches.
- Configure the rule elements, rules, and rule groups.
- Set up accounts for other administrators.
- Reconfigure DNS to firewall-hosted.
- Configure your internal mail server to route e-mail through the firewall.
- Set up e-mail by running the Reconfigure Mail tool and creating the necessary objects and rules.
- Set up an authentication server to validate remote users.
- Set the date and time.
- Create a configuration backup.

See the "Managing your McAfee Firewall Enterprise" chapter of the *Setup Guide*.

| McAfee <sup>®</sup> Firewa<br>( <i>Sidewinder</i> )<br>Setup Guide<br>7.0.1.02 | all Enterprise |
|--------------------------------------------------------------------------------|----------------|
|                                                                                |                |
|                                                                                |                |
|                                                                                |                |
|                                                                                |                |
|                                                                                | McAfee         |

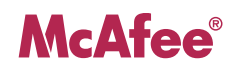

Copyright © 2010 McAfee, Inc. All Rights Reserved.

No part of this publication may be reproduced, transmitted, transcribed, stored in a retrieval system, or translated into any language in any form or by any means without the written permission of McAfee, Inc., or its suppliers or affiliate companies.